如何從「臺灣期刊論文索引」資料庫下載書目至 EndNote 管理軟體

 一、首先進入該資料庫→軟體工具下載→過濾器下載→儲存於 C:\Program Files\EndNote 資 料夾\Filters 路徑下

| 新代》(                                                                                                    | <sup>國家圖書館</sup><br>驟發亂顯 臺灣期刊論文索引系統                                                                                    | ●網站地圖 回首頁 English<br>▶個人化服務 登入 註冊 |
|----------------------------------------------------------------------------------------------------|----------------------------------------------------------------------------------------------------|-----------------------------------|
| ●期刊指南 ●臺灣期                                                                                                    | 刊論文索引 ●報紙資訊系統 ●相關連結                                                                                                    |                                   |
| 公佈欄     O       系統簡介     O       查詢服務     O       收編期刊瀏覽     O       篇目分類瀏覽     O                                                                 | 現在位置 首頁>軟體工具下載<br>軟 體 工 具 下 載<br>・ <u>HyView 影像 瀏覽軟體</u><br>・ <u>Adobe Reader PDF 瀏覽軟體</u><br>・ Endnote書目管理 過渡器下載 使用說明 |                                   |
| <ul> <li>期刊授權</li> <li>         ・ 館外讀者如何取得全文         ・ 軟體工具下載         ・ 檢索歷程         ・ 熱門期刊資訊         ・ 熱門期刊資訊         ・ N185         </li> </ul> |                                                                                                    |                                   |

二、書目匯入 EndNote

[步驟 1]於查詢結果頁面勾選欲匯出之書目並存檔

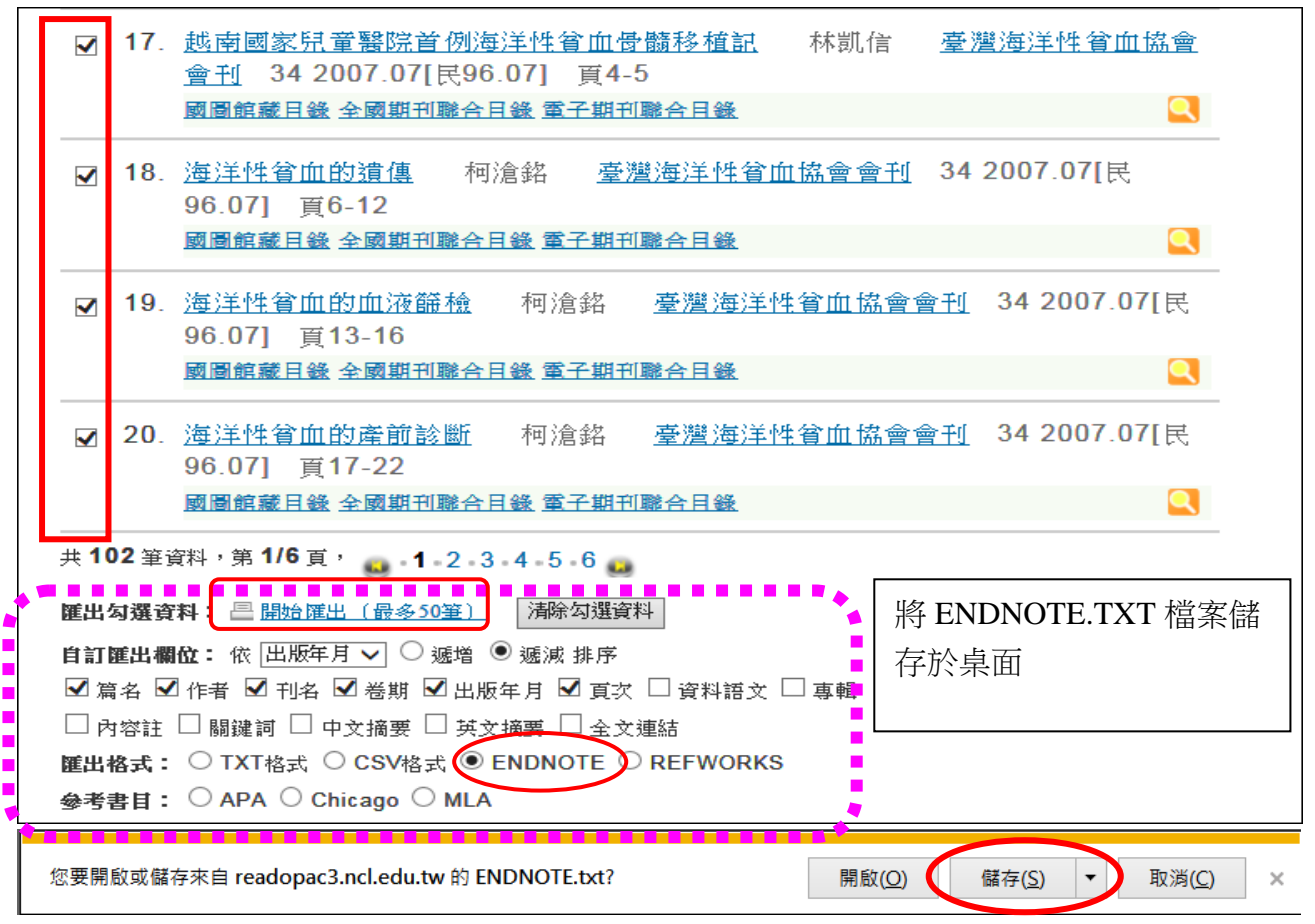

[步驟 2]開啟 ENDNOTE 書目管理軟體程式→利用 FILE→IMPORT 功能匯入

| En          | dNote X7 - [JAMA]                               |                                             |                 |            |                    |                            |                    |                 | _ 0 <b>×</b>          |
|-------------|-------------------------------------------------|---------------------------------------------|-----------------|------------|--------------------|----------------------------|--------------------|-----------------|-----------------------|
| E           | le <u>E</u> dit <u>R</u> eferences <u>G</u> rou | ps <u>T</u> ools <u>W</u> indow <u>H</u> el | р               |            |                    |                            |                    |                 | _ & ×                 |
| 6           | New                                             |                                             | 🗲 🕈 🐔           | 🧐 🦢 🗎      | 🖹 🔊 📀              | 😤 🕜 Quick Search           | 🔎 🔹 Hic            | le Search Panel |                       |
| Му          | Open Library                                    | Ctrl+O                                      | •               |            |                    | Sear                       | ch Whole Library   | Match Case      | Match Words           |
| 1           | Open Shared Library                             | Ctru+shiit+O                                |                 |            |                    |                            |                    |                 |                       |
|             | Class Library                                   | Chel JM                                     | -               | Contains   | -                  |                            |                    |                 | ± -                   |
|             | Close Library                                   | Ctrl+vv                                     | -               | Contains   | -                  |                            |                    |                 | + -                   |
|             | Save                                            | Ctrl+S                                      | -               | Contains   | •                  |                            |                    |                 | + -                   |
| <b>B</b> -1 | Save a Conv                                     |                                             |                 | 11         |                    | ,                          |                    |                 |                       |
|             | Revert                                          |                                             | ~               | Year       | Title              |                            | DOI                | Journal         | *                     |
|             | Share                                           |                                             |                 | 2015       | Modern Eng         | jlish Usage                | 10.1001/jama.2014  | JAMA            |                       |
|             |                                                 |                                             |                 | 2015       | Data Errors        | in Results Section         | 10.1001/jama.2015  | JAMA            |                       |
|             | Export                                          |                                             | File            | 2015       | Data Errors        | in Table 3 and in Text     | 10.1001/jama.2015  | JAMA            |                       |
|             | Import .                                        |                                             | Folder          | 2015       | Data Errors        | in Table 2                 | 10.1001/jama.2015  | JAMA            |                       |
| B-1         | Print<br>Print Provinu                          | Ctri+P                                      |                 | 2015       | Redefining         | Myalgic Encenhalomyelit    | 10.1001/jama.2015  |                 | =                     |
|             | Print Setun                                     |                                             | R.: Carroll, P. | R. 2015    | Trends in M        | anagement for Patients     | 10.1001/jama.2015  | JAMA            |                       |
|             | Compressed Library ( only                       | .A                                          | pe, M. S.; We   | aver, 2015 | Discordant         | Interpretations of Breast  | 10.1001/jama.2015  | JAMA            |                       |
|             | Compressed Library (Jenn                        | x)                                          | er, A.          | 2015       | Redefining         | Myalgic Encephalomyelit    | 10.1001/jama.2015  | JAMA            |                       |
|             | Exit                                            | Ctrl+Q                                      | aday, E. B.     | 2015       | Discordant         | Interpretations of Breast  | 10.1001/jama.2015  | JAMA            |                       |
|             |                                                 | Flatau, P. M.                               |                 | 2015       | Suicide Am         | ong US Military Personnel  | 10.1001/jama.2015  | JAMA            |                       |
|             |                                                 | Friedman, M. J.                             | Pastala M C     | 2015       | Suicide Am         | ong US Military Personne   | 10.1001/jama.2015  |                 | -                     |
|             |                                                 | < Gostin, L. O., D                          | Bartolo, W. C   | ., но 2015 |                    | ven. Subsidizing 05 Healt  | 10.1001/jama.2015  | JAMA            | P.                    |
|             |                                                 | Reference Preview                           |                 |            |                    | 👎 Attached PDFs 🛛 🕖        |                    |                 | -                     |
|             |                                                 | Reference Type: Journal                     | Article         | •          | 0 <sup>0</sup> · ^ | ර් 🗎 📥 🖂 🔒 🖡               | /0 🔿 🕥             | - 49 99         | 🥮 🛷 👖 ဳ               |
|             |                                                 | Rating                                      |                 |            |                    | There are no PDFs attached | to this reference. |                 |                       |
|             |                                                 |                                             |                 |            | =                  |                            |                    |                 |                       |
|             |                                                 | Year                                        |                 |            |                    |                            |                    |                 |                       |
|             | 2015                                            |                                             |                 |            |                    |                            |                    |                 |                       |
|             |                                                 | Title<br>Modern English Usage               |                 |            |                    |                            |                    |                 |                       |
|             |                                                 | lournal                                     |                 |            |                    |                            |                    |                 |                       |
|             |                                                 | JAMA                                        |                 |            |                    |                            |                    |                 |                       |
|             |                                                 | Volume                                      |                 |            |                    |                            |                    |                 |                       |
|             |                                                 | 314                                         |                 |            |                    |                            |                    |                 |                       |
|             |                                                 | Issue                                       |                 |            | *                  |                            |                    |                 |                       |
| Showi       | ng 15 of 15 references.                         |                                             |                 |            |                    |                            |                    |                 | Layout •              |
|             |                                                 | ? 🖉 🖳                                       |                 |            |                    |                            | 0                  | - P 📜 🕩         | 上午 11:15<br>2015/7/14 |

[步驟 3]依對話框指示選擇檔案及過濾器(Filter)

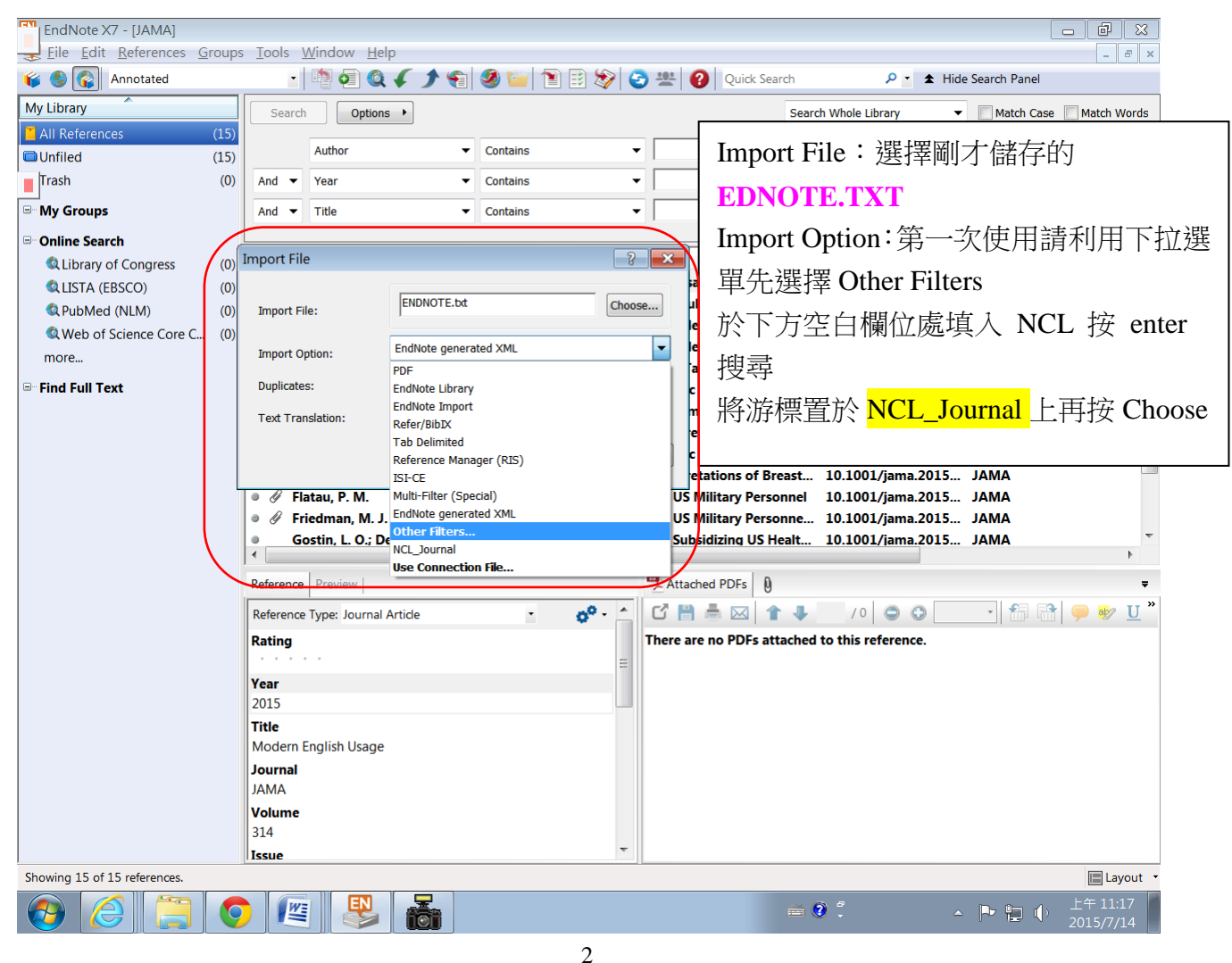

| •                                                                                                    |                                                                                                    | Choose An Import Filter                                                                                                    |                                                                                                    |
|----------------------------------------------------------------------------------------------------|----------------------------------------------------------------------------------------------------|----------------------------------------------------------------------------------------------------|----------------------------------------------------------------------------------------------------|
| Name                                                                                                    | Information Provider                                                                                       | NameInformatio                                                                                                    | on Provider                                                                                                    |
| AARP Ageline (OvidSP)                                                                                                    | OvidSP                                                                                                    | E NCL_Journal 國家圖書                                                                                                    | 館                                                                                                    |
| ABC-CLIO                                                                                                    | ABC-CLIO                                                                                                   |                                                                                                    |                                                                                                    |
| ABI-Inform (DL)                                                                                                    | DIALOG                                                                                                    |                                                                                                    |                                                                                                    |
| ABI-Inform (DS)                                                                                                    | DataStar                                                                                                   |                                                                                                    |                                                                                                    |
| Abs Soc Gerontology (EBSCO)                                                                                                    | EBSCO                                                                                                    |                                                                                                    |                                                                                                    |
| Acad Search Elite (EBSCO)                                                                                                    | EBSCO                                                                                                    |                                                                                                    |                                                                                                    |
| ACM Digital Library                                                                                                    | ACM                                                                                                    |                                                                                                    |                                                                                                    |
| AeroBase (DL)                                                                                                    | DIALOG                                                                                                    |                                                                                                    |                                                                                                    |
| AgeLine (AARP)                                                                                                    | AARP                                                                                                    |                                                                                                    |                                                                                                    |
| Agricola (DL)                                                                                                    | DIALOG                                                                                                    |                                                                                                    |                                                                                                    |
| Agricola (EBSCO)                                                                                                    | EBSCO                                                                                                    |                                                                                                    |                                                                                                    |
| Agricola (OCLC)                                                                                                    | OCLC                                                                                                    |                                                                                                    |                                                                                                    |
| Agricola (OvidSP)                                                                                                    | OvidSP                                                                                                    |                                                                                                    |                                                                                                    |
| <br>NCL 此處填ハ                                                                                                    | 、NCL 後                                                                                                    | Find by                                                                                                    |                                                                                                    |
| NCL 此處填♪<br>★ Less Info:                                                                                                    | NCL 後<br>Cancel                                                                                            | Eind by  ncl Choose                                                                                                    | Cancel                                                                                                    |
| NCL 此處填入<br>按 Enter<br>★ Less Info:<br>File Name: AARP Ageline (OvidSi<br>Created: 2015年5月22日,上 <sup>△</sup>                                                                                                    | NCL 後<br>Cancel<br>P).enf<br>∓ 09:37:29                                                                    | Find by ▶         Choose         ▲ Less Info:         File Name: NCL_Journal.enf         Created: 2010年2月4日,上午 11:50:46                                                                                                    | Cancel                                                                                                    |
| NCL 此處填ハ<br>按 Enter<br>★ Less Info:<br>File Name: AARP Ageline (OvidSI<br>Created: 2015年5月22日, 上 <sup>2</sup><br>Modified: 2011年3月23日, 下 <sup>2</sup>                                                                                             | NCL 後<br>Cancel<br>P).enf<br>∓ 09:37:29<br>∓ 01:48:56                                                      | Find by ▶         Choose         ▲ Less Info:         File Name: NCL_Journal.enf         Created: 2010年2月4日,上午 11:50:46         Modified: 2015年7月14日,上午 11:23:29                                                                                                    | Cancel                                                                                                    |
| NCL 此處填入<br>按 Enter<br>★ Less Info:<br>File Name: AARP Ageline (OvidSI<br>Created: 2015年5月22日, 上 <sup>2</sup><br>Modified: 2011年3月23日, 下 <sup>2</sup><br>Based On: Reprint/Medlars Form                                                           | NCL 後<br>Cancel<br>P).enf<br>〒 09:37:29<br>〒 01:48:56<br>nat                                               | Eind by<br>Choose<br>▲ Less Info:<br>File Name: NCL_Journal.enf Created: 2010年2月4日,上午 11:50:46 Modified: 2015年7月14日,上午 11:23:29 Based On: 自製                                                                                                    | Cancel                                                                                                    |
| NCL 此處填入<br>按 Enter<br>★ Less Info:<br>File Name: AARP Ageline (OvidSi<br>Created: 2015年5月22日,上 <sup>2</sup><br>Modified: 2011年3月23日,下 <sup>2</sup><br>Based On: Reprint/Mediars Form<br>Category: OvidSP                                         | NCL 後<br>Cancel<br>P).enf<br>F 09:37:29<br>干 01:48:56<br>nat                                               | Eind by<br>Choose Choose File Name: NCL_Journal.enf Created: 2010年2月4日,上午 11:50:46 Modified: 2015年7月14日,上午 11:23:29 Based On: 自製 Category: 國家圖書館                                                                                                    | Cancel                                                                                                    |
| NCL 此處填♪<br>★ Less Info:<br>File Name: AARP Ageline (OvidS)<br>Created: 2015年5月22日, 上 <sup>2</sup><br>Modified: 2011年3月23日, 下 <sup>2</sup><br>Based On: Reprint/Medlars Form<br>Category: OvidSP<br>Comments: DOWNI QAD INSI                      | NCL 後<br>Cancel<br>P).enf<br>〒 09:37:29<br>〒 01:48:56<br>nat                                               | Eind by →<br>Choose<br>Choose<br>Choose<br>File Name: NCL_Journal.enf<br>Created: 2010年2月4日,上午 11:50:46<br>Modified: 2015年7月14日,上午 11:23:29<br>Based On: 自製<br>Category: 國家圖書館<br>Comments: 陸生下載『國家圖書館 喜激期期                                                                                                    | Cancel                                                                                                    |
| NCL 此處填♪<br>★ Less Info:<br>File Name: AARP Ageline (OvidSi<br>Created: 2015年5月22日, 上 <sup>2</sup><br>Modified: 2011年3月23日, 下 <sup>2</sup><br>Based On: Reprint/Medlars Form<br>Category: OvidSP<br>Comments: DOWNLOAD INST<br>Display vour searc | NCL 後<br>Cancel<br>P).enf<br>〒 09:37:29<br>〒 01:48:56<br>nat<br>IRUCTIONS:<br>ch results by clicking on "D | Eind by →         Choose         ▲ Less Info:         File Name: NCL_Journal.enf<br>Created: 2010年2月4日,上午 11:50:46<br>Modified: 2015年7月14日,上午 11:23:29<br>Based On: 自製<br>Category: 國家圖書館         Choose         ▲ Less Info:         File Name: NCL_Journal.enf<br>Created: 2010年2月4日,上午 11:23:29<br>Based On: 自製<br>Category: 國家圖書館         Comments:       諸先下載《國家圖書館 臺灣期刊<br>(總名NCL_Journal enft), 並饒在時 | Cancel C<br>Cancel C<br>Cancel C<br>C<br>Cancel C<br>C<br>C<br>C<br>C<br>C<br>C<br>C<br>C<br>C<br>C<br>C<br>C<br>C<br>C<br>C<br>C<br>C<br>C |

## [步驟 4]選取完成後按 Import 匯入

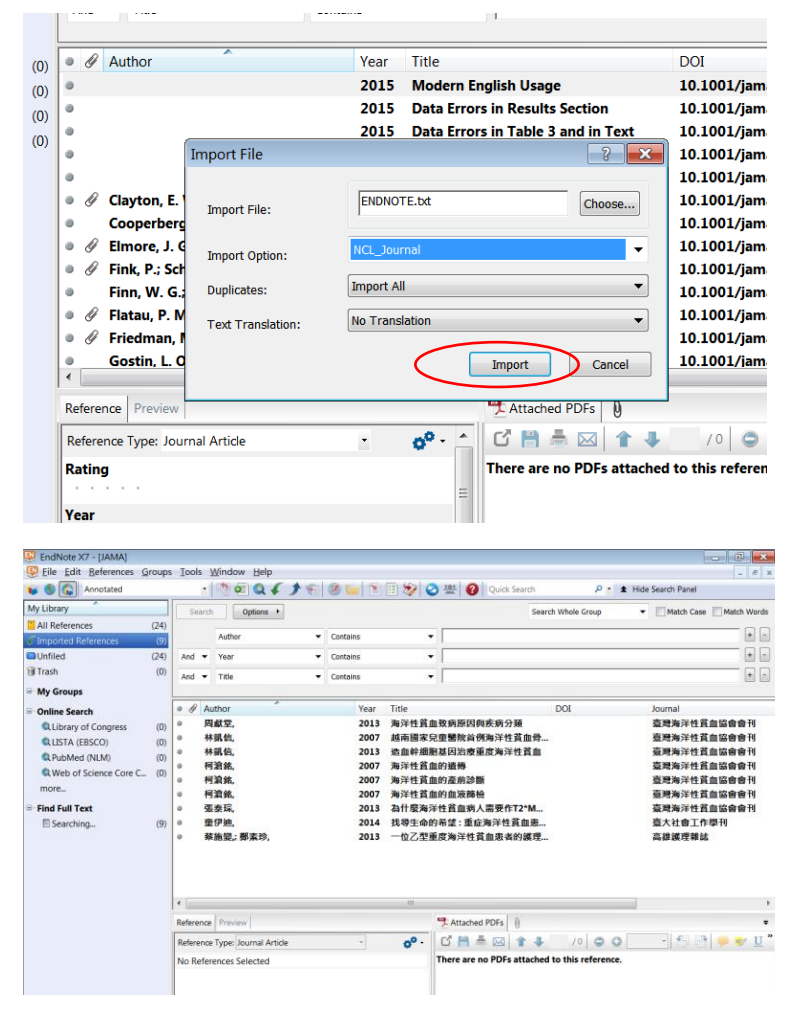